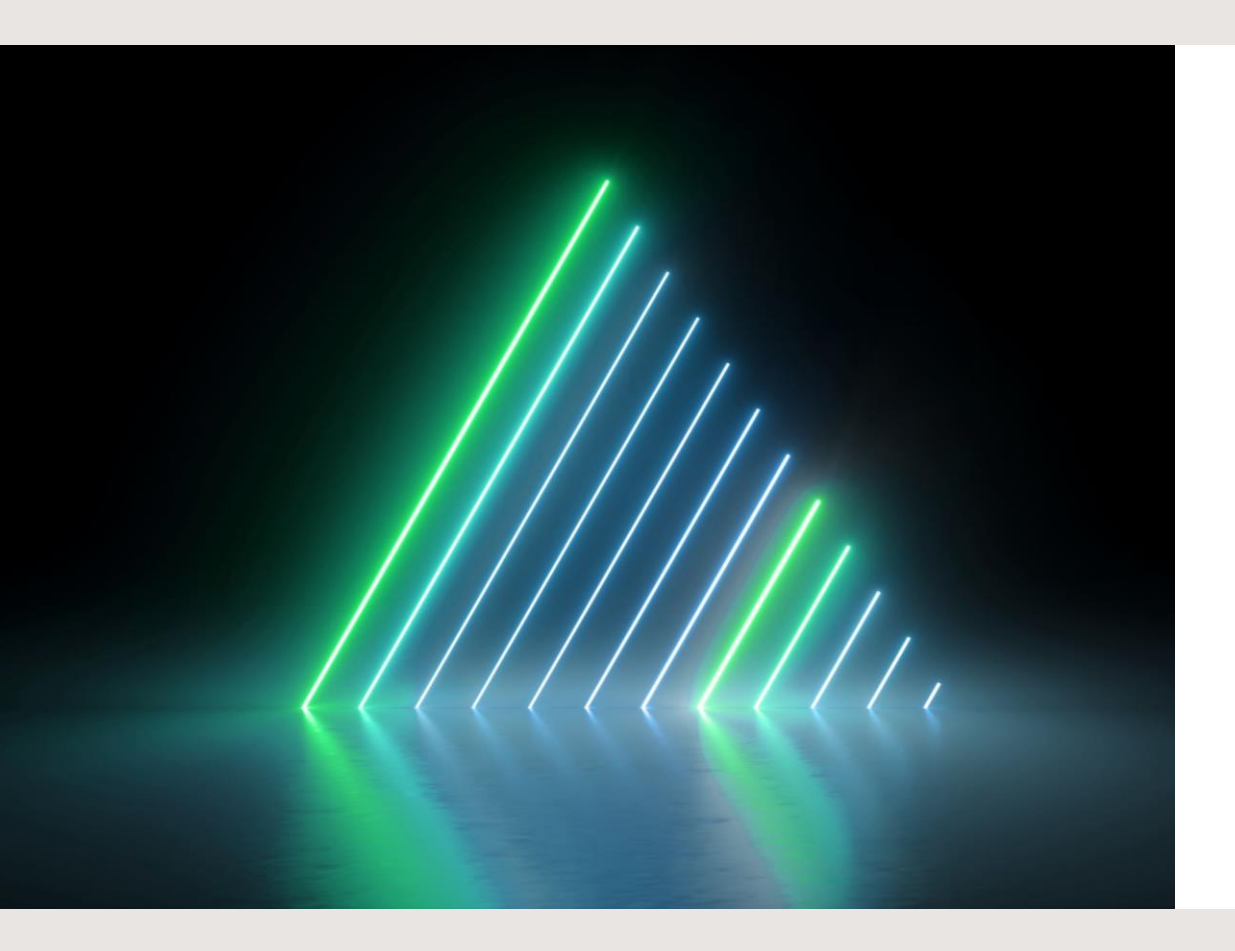

## Locating Clinic and Lecture grades in Brightspace

## Go to Grades

## 2. Click on the Carret next to Lecture or Clinic

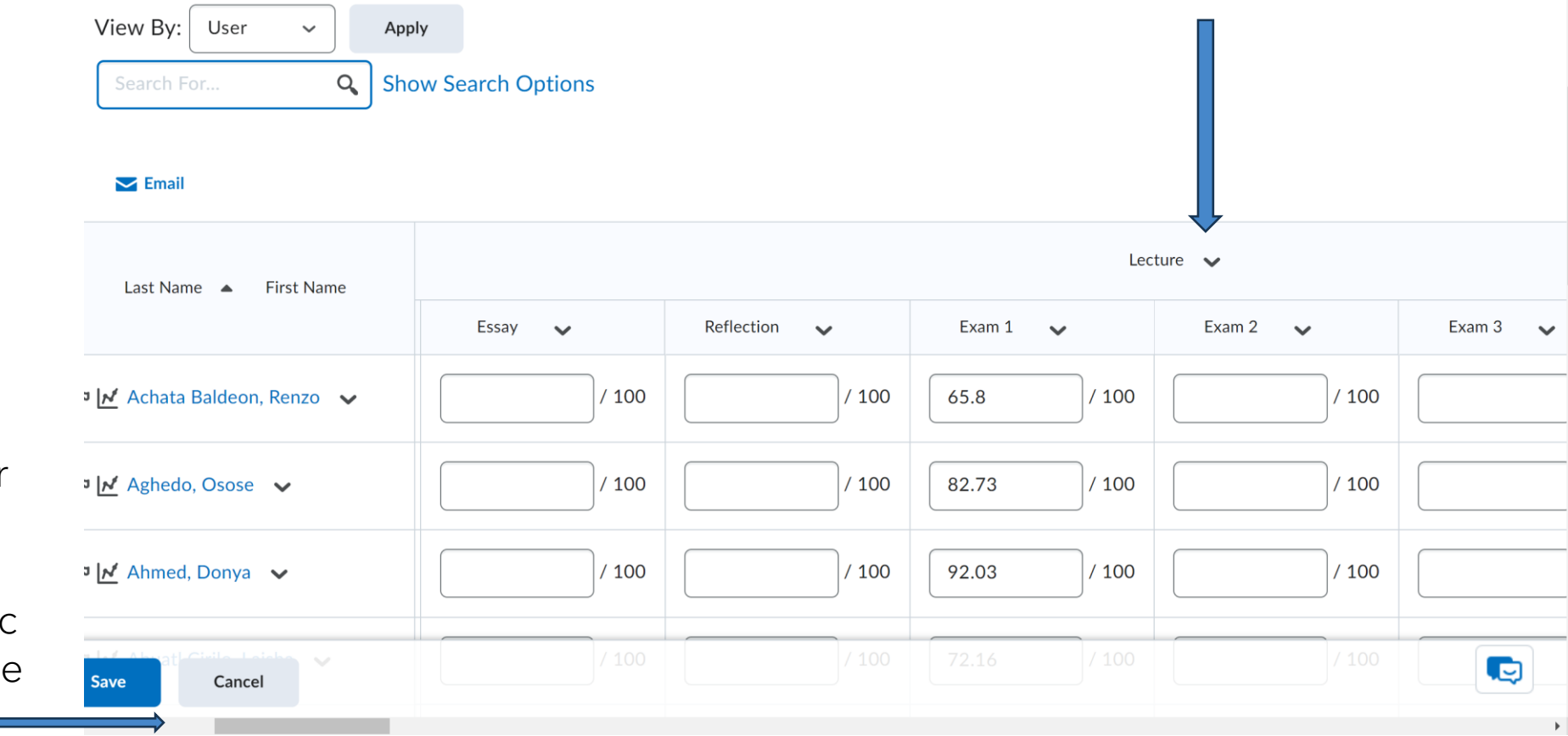

1. Slide over to the right to find lecture/clinic grades in the top line

## **Select "View Statistics:**

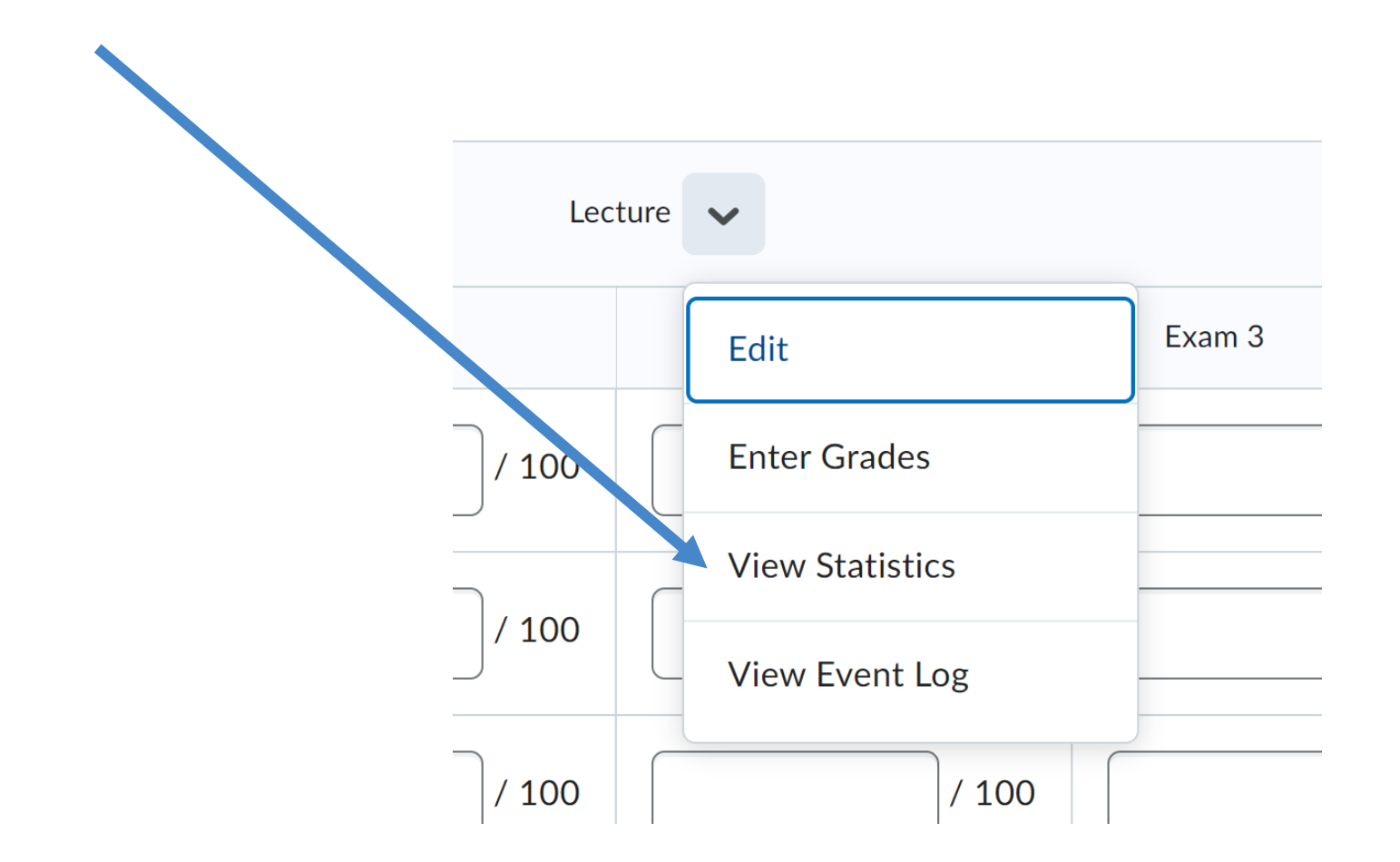

| <b>Category Statistics:</b> |                                                                                      | Now you are able to<br>view the Average grade<br>in Clinic or Lecture<br>Category |
|-----------------------------|--------------------------------------------------------------------------------------|-----------------------------------------------------------------------------------|
|                             | Class Statistics User Statistics View By: User  Apply Search For Show Search Options |                                                                                   |
|                             | Last Name 🔺 First Name                                                               | Grade                                                                             |
|                             | Achata Baldeon, Renzo                                                                | D (68.16 %)                                                                       |
|                             | P Aghedo, Osose                                                                      | B (84.65 %)                                                                       |
|                             | P Ahmed, Donya                                                                       | A- (92.69 %)                                                                      |
|                             |                                                                                      |                                                                                   |